## Introducing DocConnect

Filogix is excited to announce the launch of DocConnect, a new feature in Expert Broker that enables secure, streamlined document sharing with participating lenders. This enhancement helps simplify your workflow, reduce follow-ups, and ensure sensitive documents are transmitted safely.

DocConnect is available to Expert Broker users with an active Filogix Exchange account. For access to or activation of Filogix Exchange, please reach out to <u>expert.support@finastra.com</u>.

## 前 Secure Document Submission to Lenders

With DocConnect, you can submit supporting documents directly to lenders who have enabled the feature— starting with Desjardins, with more lenders to follow as they adopt the capability.

## Submitting Documents After Application Submission

Once you submit your Expert Broker deal to at least one participating DocConnect lender:

• Open the Exchange folder for the deal.

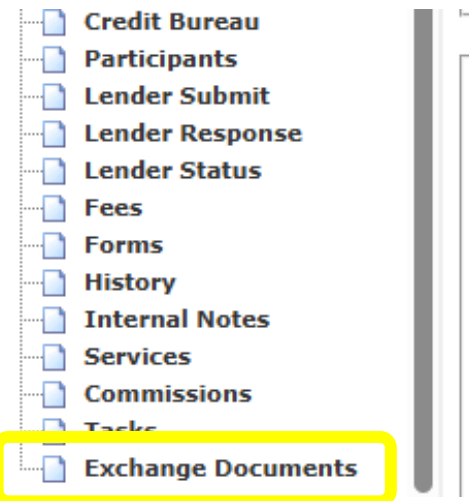

| ubjeo | ct Pro  | perty Inf | ormation   |
|-------|---------|-----------|------------|
| Occup | bancy:  | Owner-Occ | upied      |
| Unit: |         | Street Nu | mber: 1103 |
| City: | Montré  | al        | Pr         |
| Lot:  |         |           |            |
| Const | ruction | Type:     | Exis       |
| Type: |         |           | Det        |

- Once you have uploaded documents in Exchange you will see a "Send Documents to Lender" dropdown.
- The dropdown will contain the list of all enabled lenders who the deal has been submitted to. Select a lender, and a modal will appear listing eligible documents.

|            |                                    |                          |         |                        | <b>±</b> Upload         |
|------------|------------------------------------|--------------------------|---------|------------------------|-------------------------|
| & Download | Cip 🛷 Hice Send Documents to Lende |                          |         |                        | Q Search for a document |
| TYPE       |                                    | DOCUMENT TYPE            | SIZE ≑  | LAST UPDATED           | ACTIONS                 |
|            | Client details.msg                 | Applicant Identification | 278 KB  | 2025/06/18 03:33:06 PM | I                       |
|            | Mortgage Application.docx          | Application              | 27.5 KB | 2025/06/18 03:33:06 PM | :                       |
|            | Credit Bureau.pdf                  | Credit Report            | 2 MB    | 2025/06/18 03:33:07 PM | I                       |

• Using the checkboxes, select the documents you want to share, review and check off the disclaimer, then click "Send Documents" to securely transmit them.

| sect the document(s) you wish to sen        | d to ABC Bank                                               |
|---------------------------------------------|-------------------------------------------------------------|
| CLASSIFICATION                              | DOCUMENT NAME                                               |
| Applicant Identification                    | Client details.msg                                          |
| Application                                 | Mortgage Application.docx                                   |
| Credit Report                               | Credit Bureau.pdf                                           |
| y selecting this option, you are electing t | a allow the chosen lender(s) including any loan origination |

• Once sent, the submission history will display details of the documents that were submitted.

| Please se                        | lect the document(s)                                                                                               | you wish to send to ABC B                                                                                                    | ank                                                                                                    |
|----------------------------------|----------------------------------------------------------------------------------------------------|----------------------------------------------------------------------------------------------------|----------------------------------------------------------------------------------------------------|
|                                  | CLASSIFICATION                                                                                                    | DOCUMENT NAME                                                                                                    |                                                                                                    |
|                                  | Application                                                                                                    | Mortgage Applic                                                                                                    | ation.docx                                                                                                    |
| Submiss                          | ion History 🔨                                                                                                    |                                                                                                    |                                                                                                    |
| CLASSIFIC                        | ATION                                                                                                    | DOCUMENT NAME                                                                                                    | SUBMISSION DATE                                                                                                    |
| Applican                         | t Identification                                                                                                   | Client details.msg                                                                                                    | June 18, 2025 15:33                                                                                                    |
| Credit Re                        | eport                                                                                                    | Credit Bureau.pdf                                                                                                    | June 18, 2025 15:33                                                                                                    |
| By se<br>origi<br>direc<br>trans | electing this option, you a<br>nation provider or other<br>tly from the Filogix docu<br>smitted to such third par- | are electing to allow the chose<br>third party utilized by such ler<br>ment repository. File downloa<br>ty(ies), and Filogix accepts no r | n lender(s), including any loan<br>nder(s), to download the selected files<br>nd results in a copy being permanently<br>responsibility associated with your |

• To help prevent duplicate submissions, documents that have already been sent are automatically removed from the list of available documents in the modal. You can view all past submissions to the lender at any time by expanding the 'Submission History' section.

## Submit Documents at any stage of the deal

As new documents become available throughout the lifecycle of the deal, simply upload them to Exchange. They will automatically appear in the submission modal, ready to be sent to the lender.

| elect the document(s) you                                                                                                    | a wish to send to ABC Bank |
|----------------------------------------------------------------------------------------------------|----------------------------|
| CLASSIFICATION                                                                                                    | DOCUMENT NAME              |
| Application                                                                                                    | Mortgage Application.docx  |
| Void Cheque                                                                                                    | Void Cheque.jpg            |
| <br>allow and a discussion of the second second se |                            |